## Istruzioni per pagamento avvisi:

## L'Interessato, effettuato l'accesso, dovrà cliccare su "VAI A PAGO IN RETE SCUOLE"

| Ministero dell'Istruzione dell'Università e della Ricerca |                                                                                                    |
|-----------------------------------------------------------|----------------------------------------------------------------------------------------------------|
| PAGO IN RETE<br>Servizio per i pagamenti telematici       |                                                                                                    |
|                                                           | Il sistema Pago In Rete                                                                                                    |
|                                                           | Pago In Rete è il sistema centralizzato del MIUR che consente ai cittadini di effettuare<br>pagamenti telematici a favore degli Istituti Scolastici e del Ministero.                                                      |
|                                                           | Tale sistema si interfaccia con PagoPA®, una piattaforma tecnologica che assicura<br>l'interoperabilità tra Pubbliche Amministrazioni e Prestatori di Servizi di Pagamento (Banche,<br>Poste, etc.) aderenti al servizio. |
|                                                           | Per la visualizzazione e il pagamento telematico di contributi richiesti dalle scuole per i servizi<br>erogati utilizza il link "Vai a Pago in Rete Scuole".                                                              |
|                                                           | Per l'effettuazione di un pagamento telematico di un contributo a favore del <b>Miur</b> utilizza il link<br>" <b>Vai a Pago in Rete MIUR</b> ".                                                                          |
|                                                           | Image: Wall a page in rete Image: Wall a page in rete   Image: Wall a page in rete Image: Wall a page in rete   Image: Scuole Miur                                                                                        |

Scegliere – "Versamenti volontari" o "Visualizza pagamenti"

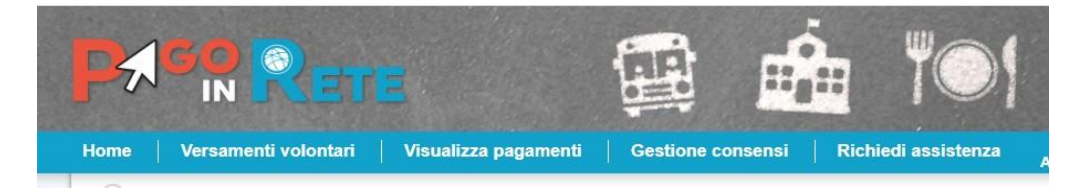

Selezionare l'avviso e il metodo di pagamento preferito:

| Pagamento online                                                                                                    | Pagamento offline                                                                                                    |
|----------------------------------------------------------------------------------------------------|----------------------------------------------------------------------------------------------------|
| Procedi con il pagamento immediato                                                                                                    | Scarica documento di pagamento                                                                                                    |
| (*) Selezionando il check il versante esprime opposizione all'invio dei pagamenti<br>all'Agenzia delle Entrate per il 730 precompilato. L'eventuale opposizione sarà<br>considerata solamente per i pagamenti effettuati con modalità online. | Scarica il documento per pagare presso le ricevitorie, i tabaccai e le banche aderenti<br>tramite ATM, sportelli, APP su smartphone e tablet o presso altri prestatori che<br>offrono il servizio a pagamento. |

Cliccando su "Scarica il documento di pagamento" si può stampare o scaricare l'avviso che potrà essere pagato recandosi presso i Prestatori del Servizio di Pagamento abilitati (banche, poste, tabaccherie ecc.)